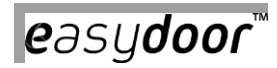

# **VIDEO MONITOR VM 7T BM/WM**

Návod na použití

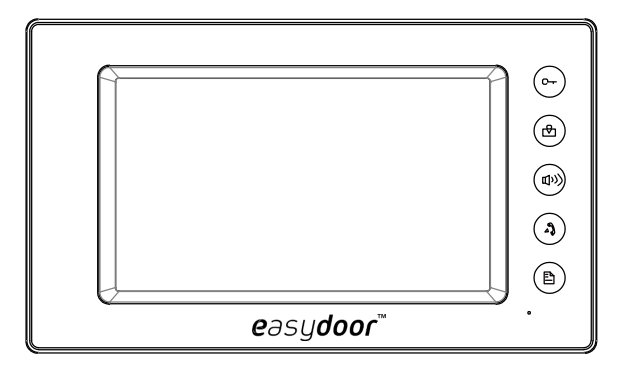

# 1. Části zařízení a jejich funkce

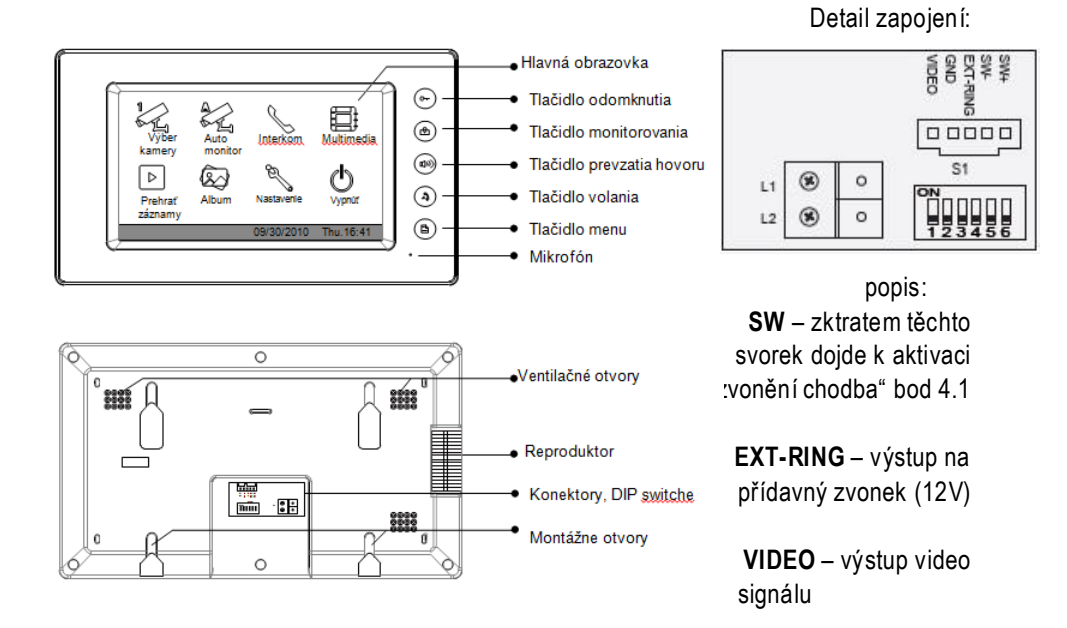

2. Montáž monitoru

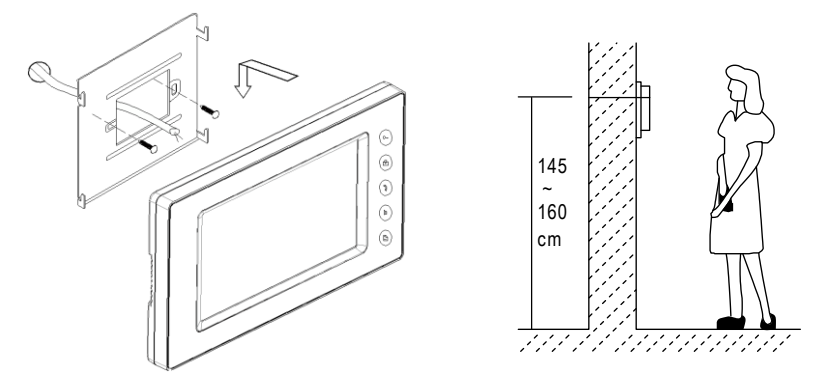

• Použití přiložených šroubů 4x25 mm pro uchycení montážního rámečku na stěnu.

## 3. Provozní pokyny

#### 3.1 Převzetí hovoru

- Stiskněte vyzváněcí tlačítko na dveřní jednotce.
- Monitor zazvoní a zobrazí návštevníka. Upozornění: když nepřevezmete hovor, monitor se vypne po 30s.
- Stiskněte tlačítko pro navázání hovoru nebo ikonu pro komunikaci s návštěvníkem. Délka hovoru je 90s. Pro prodloužení hovoru stiskněte v jeho průběhu opětovně nebo pro ukončení hovoru. Když vyzvonění aktivuje víc monitorů, můžete převzít hovor z kteréhokoliv monitoru a ostatní se automaticky vypnou.

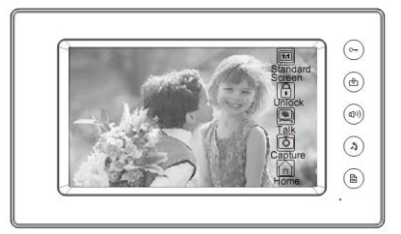

#### 3.2 Otevření zámku

 V průběhu konverzace stiskněte tlačítko odemknout, nebo ikonu Zámek 1 pro otevření zámku. Když jsou připojené 2 zámky stiskněte ikonu Zámok 2 pro odemknutí druhého zámku.

#### 3.3 Monitorování vstupu

 Stiskněte tlačítko monitorování v pohotovostním režimu, nebo ikonu 📿 Auto monitor na Zobrazí úvodní obrazovce. pohled sa zobrazovaný kamerou dveřní jednotky. V průběhu monitorování stisknutím ikony Výběr kamery kase dostanete do režimu možnosti přepnutí pohledu z požadované kamerv (v případě, že je zapojených 1/2/3/4 dveřních jednotek nebo CCTV kamer). Pro návrat na úvodní obrazovku stiskněte ikonu Domů 🎧

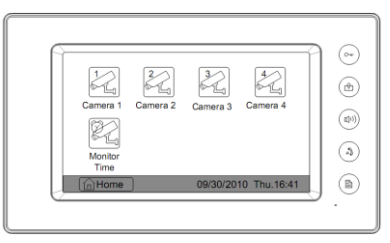

### 3.4 Funkce interkomu

Interkomové volaní pomocí jmenného seznamu: Uživateli umožňuje volat jiného uživatele v systému. Stiskněte tlačítko volania na monitoru v pohotovostním režimu, nebo stiskněte 🗐 ikonu Interkom na úvodnej obrazovke, potom stlačte ikonu SZoznam užívateľov. Vyberte jméno na obrazovce, potom stiskněte Volat číslo pro vytočení účastníka. Stiskněte ikonu 🔊 pro předcházející/nasledující list seznamu.

\* Upozornění: 1. Stiskněte tlačítko volaní nebo ikonu 🚫 Volat číslo pro opakování volby.

2. Stiskněte ikonu 🕑 Zpět pro ukončení hovoru.

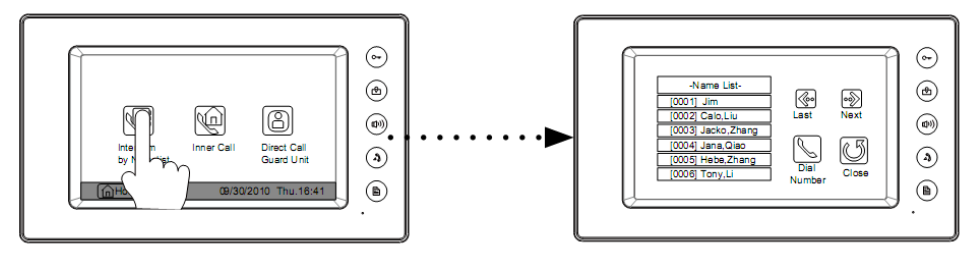

- \* Volaní správce : Kterýkoliv monitor může být určený jako Správce. Po stisknutí ikony správce vytočíte monitor určený pro správce. Ikonu je možné použít i jako zkratku pro určení najčastějšího volaného účastníka.
- \* Vnitřní volání (inner call) : Je-li v rámci jednoho užívatele nainstalovaných více monitorů (max 4) vyberte a stiskněte položku Vnitřní volání. Všechny monitory budou zvonit současně dokud nebude hovor přijatý na konkrétním monitoru. Ostatní monitory se následně automaticky vypnou.

# 4. Základní nastavení

#### 4.1 Tóny zvonění

12 polyfonních melodí je možné použít pro výběr zvonění.

 Dotykem displeje, nebo stisknutím tlačítka menu v pohotovostním režimu, aktivujete obrazovku datumu a času.

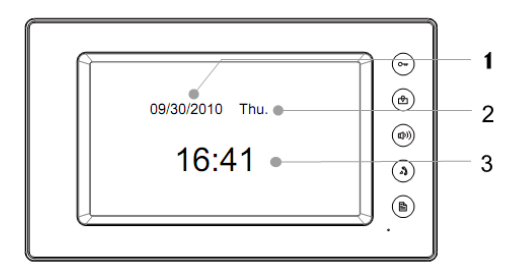

 Opětovným dotykem displeje, nebo stisknutím tlačítka menu aktivujete úvodní obrazovku. Stisknutím ikony Nastavení aktivujete menu nastavení zvonění. Přepínáním ikon Zvonění tablo / Zvonění interkom / Zvonění chodba zobrazujete odpovídající možnosti 12ti vyzváněcích tónů. Vyberte požadovaný tón a uložte voľbu stlačením ikony, nebo stlačte ikonu pro zrušení volby a ukončení výberu.

- 1. Aktuálny dátum
- 2. Deň v týždni
- 3. Aktuálny čas

| Description A Comprise   Description A Comprise   Call Tone A Comprise   A Comprise A comprise   A Comprise A comprise   A comprise A comprise   A comprise </th |
|----------------------------------------------------------------------------------------------------|
|----------------------------------------------------------------------------------------------------|

## 4.2 Hlasitost zvonění

#### Hlasitost zvonění v průběhu dne

Hlasitost zvonění v průběhu dne od 6:00 do 18:00 nastavite stisknutímikony **Nastavení** z úvodní obrazovky. Následovně stiskněte ikonu **Hlasitost zvonění**, po aktivovaní obrazovky pro nastavení hlasitosti použijte ikony **pro** požadovanou úroveň. Potvrďte volbu stistknutím ikony **nebo** pro zrušení a ukončení stiskněte ikonu

| Rrg Volume (a)   Exit&Sarre Agust -   Exit&Untave (b) |
|-------------------------------------------------------|
|-------------------------------------------------------|

#### Hlasitost zvonění v noci

Hlasitost zvonění mezi 18:00 a 6:00 nastavíte stisknutím ikony **Nastavení** z úvodní obrazovky. Následně stiskněte ikonu **Hlasitost v noci**, po aktivování obrazovky pro nastavení hlasitosti použijte ikony **S** pro požadovanou úroveň. Potvrďte volbu stisknutím ikony **Nastavení** nebo pro zrušení a ukončení stlačte ikonu **S**.

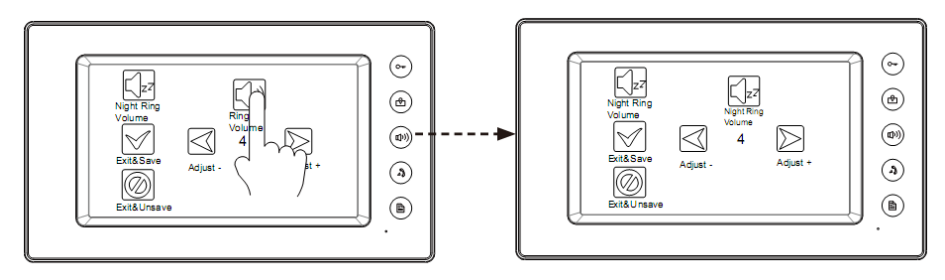

# 4.3 Čas monitorování

- Zvolte úvodní obrazovku, stiskněte ikonu 2 Výběr kamery, na nasledující obrazovce stisknětee ikonu 2 Čas monitoru pro zobrazení obrazovky s klávesnicí nastavení času.
- Zadajte číslice pro nastavení aktuálního času , znak (\*) pro posun nastavovacího kurzoru a znak (#) pro uložení volby. Změny budou uskutečněné okamžitě, pro návrat na predchádzející obrazovku stiskněte ikonu (\*) .

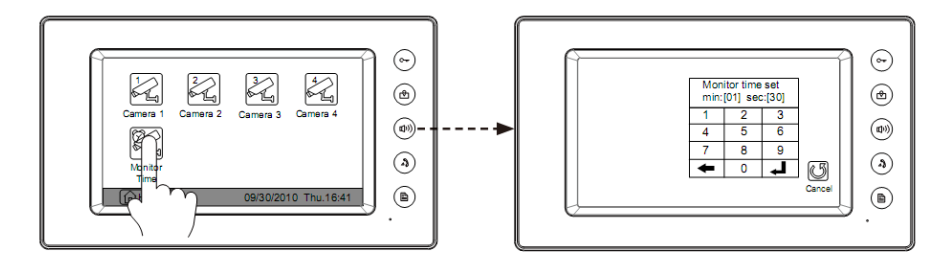

## 4.4 Nastavení odemknutí

 Zvolte úvodní obrazovku, stiskněte ikonu easydor™ pro vyvolání další obrazovky s informácema o nastaveních. Dotykem displeje na víc jak 2 sek přejdete do zobrazení servisních funkcí.

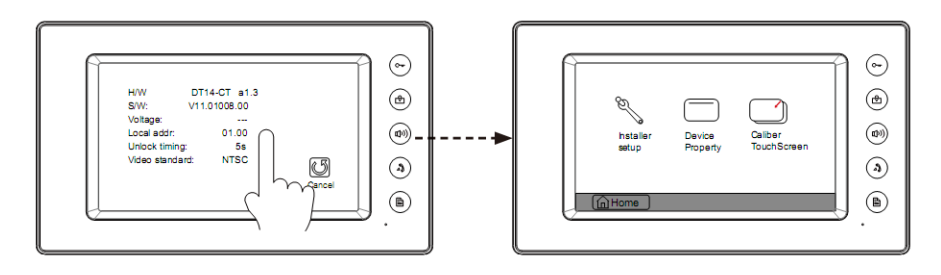

- Stisknutím ikony Nastavení se zobrazí klávesnice a nastavené hodnoty pro monitor a zámek
- Na klávesnici zadejte 4 místný kód ze seznamu pro nastavení potřebných hodnot. Zadejte znak (\*) pro zrušení volby a znak (#) pro uložení volby. Změny budou uskutečněné okamžitě, pro návrat na předcházející obrazovku stiskněte ikonu

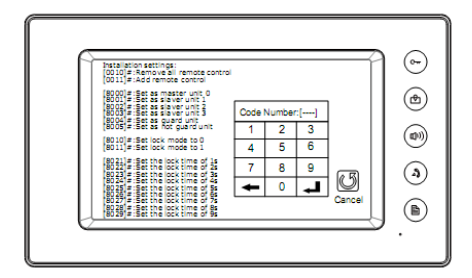

### 4.5 Nastavení displeje

V režimu monitorování, nebo hovoru stiskněte ikonu Nastavení pro možnost nastavení jasu, barvy, obrazu displeje a hlasitosti hovoru. Hodnoty je možné měnit pomocí ikon i D. Pro návrat a ukončení nastavení stiskněte ikonu .

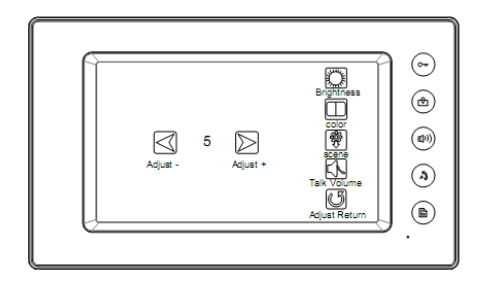

#### 4.6 Výrobní nastavení

lkona **Výrobní reset** umožňuje vrátit všechny změny do základného výrobního nastavení. Tento krok neovlivní nastavený čas a data uložená na paměťové SD kartě.

V průběhu zobrazení úvodní obrazovky stiskněte ikonu **Nastavení,** na nasledující obrazovce stiskněte ikonu **Výrobní reset** pro návrat monitoru do výrobních hodnot. Stisknutím ikony

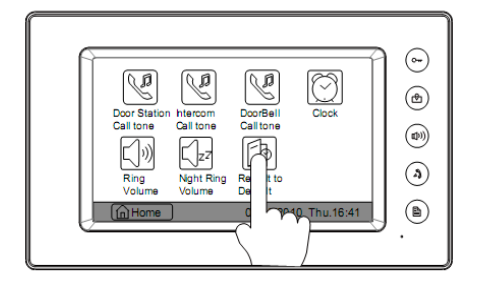

# 5. Použití paměti

Monitor je vybavený vnitřní pamětí 128MB s možnosí použít SD paměťovou kartu s kapacitou do 2GB.

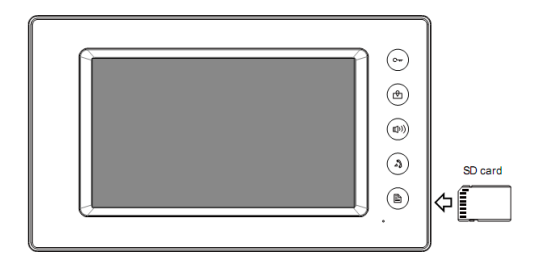

- Funkce prohlížení umožňuje přehrávání fotek a obrázků. Každá fotografie je zobrazována po dobu 5s. Použitím vnitřní paměti je možné zobrazit cca 800 obrázků, přídavná SD karta rozšiřuje možnost prohlížení až na cca 3000 obrázků.
- Monitor podporuje zobrazování obrázků ve formátu .TVS. Pro prohlížení obrázků formátu JPG ve video monitoru a taktéž pro prohlížení snímků vyhotovených kamerou dveřní jednotky v počítači je potřebné použít jednoduchý softvér T-views na jejich vzájemné konvertování.
- Obrázky vyhotovené kamerou dveřní jednotky jsou ukládané v souborech pojmenovaných na základě datumu. Pro lepší přehlednost je každý den vygenerovaný nový soubor.
- Při zaplnění vnitřní paměti budou nejstarší záznamy automaticky nahrazené nejnovějšími.
- Pro formátování SD karty je potřebné použít PC.
- Nemanipulujte s SD paměťovou kartou za chodu monitoru.
- Přehrávání obrázků foto rámečkem bude volaním dveřní jednotky přerušené..

#### 5.1 Nahrávání snímků

Funkci je možné použít v (přednastaveném) automatickém, nebo manuálním režime. Když je inicializované zvonění dveřní jednotkou, po dobu 3s od přijmutí hovoru je její kamerou automaticky zaznamenaný snímek. Fotografii návštevníka je možné pořídit i manuálně stisknutím ikony Udělej snímek v průběhu rozhovoru. Tyto hodnoty po výpadku napájení zůstanou uložené v paměti zařízení.

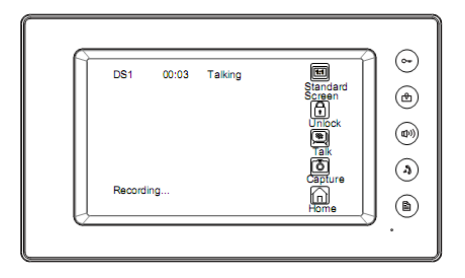

#### 5.2 Nastavení času nahrávání

Funkce umožňující vybrat pro vyhotovení záznamu návštevníka max 4 za sebou jdoucí snímky. (časový interval mezi snímkama je pevně nastavený na 1,5 s).

Stiskněte ikonu Multimedia na úvodní obrazovce, v nasledující obrazovce stiskněte ikonu Nastavení paměti a na klávesnici nastavte požadovaný počet snímků. Pro uložení požadavků stiskněte symbol , pro návrat na předchádzející obrazovku stiskněte symbol

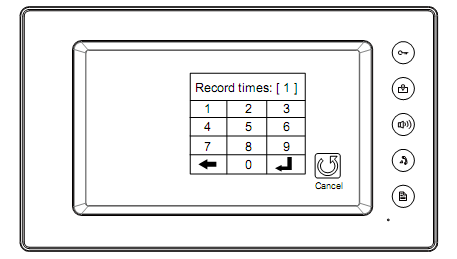

#### 5.3 Přehrávání snímků

Stlisknutím ikony Přehrát záznamy na úvodní obrazovce budou na displeji současně zobrazené 4 snímky z paměti. Pro posunutí v času a zobrazení následujících snímků použijte ikony Pro smazání všech snímků použijte ikonu. Jestli chcete zobrazit jednotlivé snímky na celou obrazovku, použijte ikonu a posouvejte se ikonami prohlídnutých obrázků jednotlivých použitých ikonu Pomocí ikony se vrátíte na úvodní obrazovku.

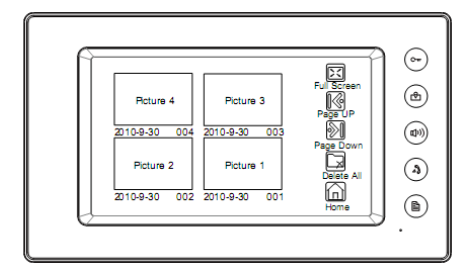

#### 5.4 Foto rámeček

## 5.4.1 Přehrávání

Stisknutím ikony Album na úvodní obrazovce spustíte přehrávání fotografií uložených na paměťové SD kartě. Fotografie je možné přehrávat automaticky alebo manuálne tzv. slajdovaním / listovaním prstem na dotykové obrazovce.

## 5.4.2 Nastavení času přehrávání

Po stisknutí ikony Multi media na úvodní obrazovce a vstupu na nasledující obrazovku stiskněte ikonu Nastavení, na klávesnici zadejte požadovaný čas pro spoždění následujícího snímku při automatickém prohlížení fotografií. Pro změnu pozice kurzoru stiskněte – Požadovaný čas potvrďte stisknutím symbolu J. Pro návrat na předchádzející obrazovku stiskněte ikonu

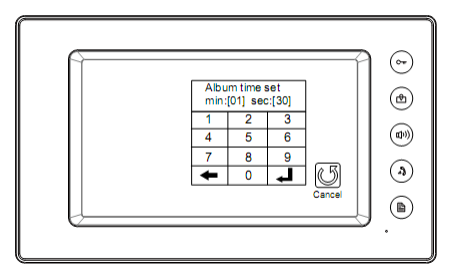

# 6. Špecifikácia

| Napájení :        | separátorem SP18                        |
|-------------------|-----------------------------------------|
| Spotřeba:         | v klidu 15mA; při zátěži 400mA          |
| Display:          | 7" barevný, TFT-LCD                     |
| Rozlišení:        | 800*480 pixelov                         |
| Vnitřní paměť:    | 128 MB                                  |
| Kapacita obrázků: | 800 (vnitřní paměť), 2000 (2G SD karta) |
| Rozměry:          | 138(v)×235(š)×24(h)mm                   |

# 7. Nastavení DIP přepínačů na monitorech

Prvních 5 DIP přepínačů slouží na nastavení adresy (01-32) video monitoru. DIP 6 nastavte do polohy ON jen na posledním (ukončovacím) monitoru. V případě polohy OFF může být viditelné zkreslení v obrazové složce monitoru.

Postupujte podle tabulky.

| Bit state         | User Code | Bit state         | User Code | Bit state         | User Code |
|-------------------|-----------|-------------------|-----------|-------------------|-----------|
| CN<br>1 2 3 4 5 6 | Code-1    | ON<br>1 2 3 4 5 6 | Code-12   | ON<br>1 2 3 4 5 6 | Code-23   |
| CN<br>1 2 3 4 5 6 | Code=2    | ON<br>1 2 3 4 5 6 | Code=13   | ON<br>123456      | Code=24   |
|                   | Code=3    | ON<br>1 2 3 4 5 6 | Code=14   | ON<br>1 2 3 1 5 6 | Code=25   |
|                   | Code=4    | UN<br>1 2 3 4 5 6 | Code=15   | ON<br>1 2 3 4 5 6 | Code=26   |
| CN<br>1 2 3 4 5 5 | Code-5    | ON<br>1 2 3 4 5 6 | Code-16   | ON<br>123456      | Code-27   |
|                   | Code=6    | ON<br>1 2 3 4 5 6 | Code=17   | ON<br>1 2 3 4 5 6 | Code=28   |
|                   | Code=7    | ON<br>123456      | Code=18   | ON<br>1 2 3 4 5 6 | Code=29   |
| CN<br>1 2 3 4 5 5 | Code-8    | ON<br>1 2 3 4 5 6 | Code-19   | 0N<br>1 2 3 4 5 6 | Code-30   |
| CN<br>123456      | Code-9    | ON<br>123456      | Code-20   | 0N<br>123456      | Code-31   |
| CN<br>123166      | Code=10   | ON<br>123456      | Code=21   | 0N<br>123456      | Code=32   |
| CN<br>1 2 3 4 5 0 | Code=11   | UN<br>123456      | Code=22   |                   |           |